## Tutorial para publicar en:

## DERECHOS DE LA INFANCIA

## 1º Accedemos a la Web: <u>www.derechosdelainfancia.es</u>

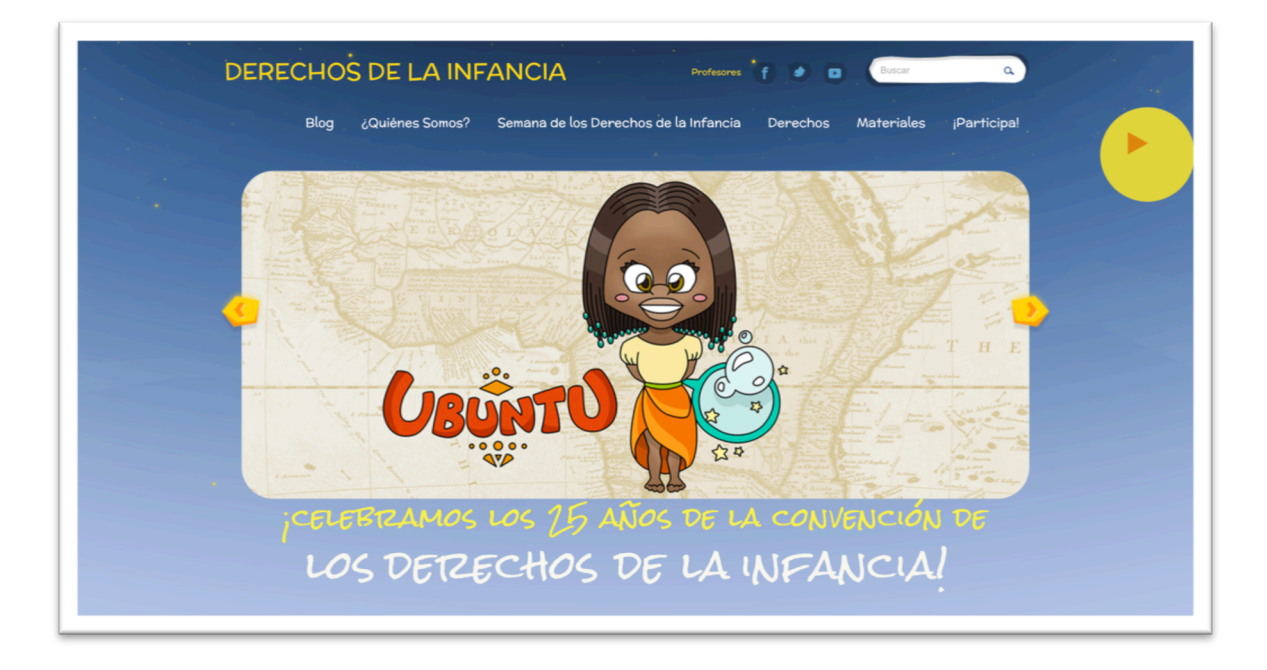

 $2^{\underline{o}}$  Hacemos clic en Profesores situado en la parte de arriba a la izquierda de los iconos sociales:

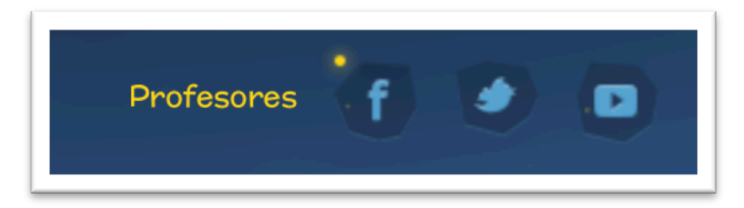

3º Nos aparecerá la siguiente página para ingresar nuestros datos de usuario y contraseña.

| Nombre de usuario                         |  |
|-------------------------------------------|--|
| Contraseña                                |  |
|                                           |  |
| Recuérdame Acceder                        |  |
| Registrarse   ¿Has perdido tu contraseña? |  |
|                                           |  |
|                                           |  |

4º A continuación vamos al menú que nos aparecerá en la parte izquierda para publicar nuestra entrada, hacemos clic en Entradas Añadir nueva:

| 😤 DERECHOS DE LA INFANCIA 🖤 0 + Nuevo SEO Hola, Usuario 🔳 |                                                                                                    |                                                                                                 |  |  |  |
|-----------------------------------------------------------|----------------------------------------------------------------------------------------------------|-------------------------------------------------------------------------------------------------|--|--|--|
| 🙆 Escritorio                                              | Escritorio                                                                                            | Opciones de pantalla 🔻 Ayuda 🔻                                                                  |  |  |  |
| 🖈 Entradas                                                | e compra para recibir actualizaciones automáticas. Haga cilc aquí que introduzca su código de compra. |                                                                                                 |  |  |  |
| 위 Medios                                                  | Añadir nueva                                                                                          | WordProce Download Manager                                                                      |  |  |  |
| 📌 Galleries                                               |                                                                                                    |                                                                                                 |  |  |  |
| 🖈 Rooms                                                   | WordPress 4.0 funciona con el tema Bebe Wordpress Theme.                                              | 🖬 Download Manager                                                                              |  |  |  |
| Comentarios                                               |                                                                                                    | Drag and Drop Form Builder                                                                      |  |  |  |
| Contacto                                                  | Actividad                                                                                             | Contact Form Support Form Subscription Form     Joint Form Clinets Form Allebalty Constitutions |  |  |  |
| 📥 Perfil                                                  | Publicaciones recientes                                                                               |                                                                                                 |  |  |  |
| 🖗 Herramientas                                            | Hoy, 11:07 pm Ponie un Ittulo<br>Hoy, 10:59 pm Ponemos el título                                      | / liveForm                                                                                      |  |  |  |
| 💎 SEO                                                     | 18 sep, 12:28 am Entrada 4                                                                            | Liveform.org                                                                                    |  |  |  |
| 🎜 BG Tracks                                               | 18 sep, 12:28 am Entrada 3<br>18 sep, 12:27 am ENTRADA 2                                              | and and the second second                                                                       |  |  |  |
| File Manager                                              |                                                                                                    | *** °• ##///                                                                                    |  |  |  |
| Centa Highu                                               |                                                                                                    | Getitforfnee                                                                                    |  |  |  |
|                                                           |                                                                                                    | Borrador rápido                                                                                 |  |  |  |
|                                                           |                                                                                                    | Título                                                                                          |  |  |  |
|                                                           |                                                                                                    | ¿Qué te está pasando por la cabeza?                                                             |  |  |  |
|                                                           |                                                                                                    |                                                                                                 |  |  |  |
|                                                           |                                                                                                    | Guardar borrador                                                                                |  |  |  |

5º Aquí ya podremos desarrollar nuestra entrada, crónica o resumen:

| 🙆 Escritorio                                                          | Añadir nueva entrada 1) Escribir el título del artículo                                                                          | Opciones de pantalla 🔻 Ayuda 🔻                                                                                                    |
|-----------------------------------------------------------------------|----------------------------------------------------------------------------------------------------|----------------------------------------------------------------------------------------------------|
| 🖈 Entradas                                                            | Introduce el título aquí                                                                                                    | Publicar 🔺                                                                                                    |
| Todas las entradas<br>Añadir nueva<br>약기 Medios<br>Comentarios        | 92 Añadir objeto     Para añadir foto hacemos clic en Añadir Objeto                                                              | Guardar borrador Vista previa<br>P Estado: Borrador Editar<br>Wisibilidad: Público Editar                                                                                                    |
| <ul> <li>Perfil</li> <li>Herramientas</li> <li>Cerrar menú</li> </ul> | 5) Hacer click<br>en Publicar                                                                                                    | Mover a la papelara                                                                                                    |
|                                                                       | Ruta: p                                                                                                    | <ul> <li>Fitándar</li> <li>Audio</li> <li>Galería</li> <li>Imagen</li> <li>Enlace</li> <li>Cita</li> <li>Video</li> </ul>                                                                                                    |
|                                                                       | Número de palabras: 0                                                                                                    | []                                                                                                    |
|                                                                       | Post Color 🔺                                                                                                    | Categorías                                                                                                    |
|                                                                       | Use these settings to specify color for this post.<br>Inherit from default accent color<br>Inherit from category color<br>Custom | Todas las categorías Más utilizadas<br>Pastoral Social<br>San José del Parque<br>Sin categoría                                                                                                    |
|                                                                       |                                                                                                    | Etiquetas Anadir<br>Anadir<br>Separa las etiquetas con comas.<br>Elige entre las etiquetas más utilizadas                                                                                                    |
|                                                                       | 4) Elegir una imagen para<br>el articulo que aparecerá<br>destacado                                                              | Sidebar     *       Choose which sidebar to display <ul> <li>Default Sidebar</li> <li>Footer Sidebar</li> <li>Custom Sidebar 1</li> <li>Custom Sidebar 2</li> <li>Custom Sidebar 3</li> <li>Custom Sidebar 3</li> <li>Custom Sidebar 4</li> <li>Custom Sidebar 4</li> <li>Custom Sidebar 4</li> <li>Custom Sidebar 4</li> <li>Custom 5</li> <li>Custom 5</li> <li>Custom 5</li> <li>Custom 5</li> <li>Custom 5</li> <li>Custom 5</li> <li>Custom 5</li> <li>Custom 5</li> <li>Custom 5</li> <li>Custom 5</li> <li>Custom 5</li> <li>Custom 5</li></ul> |
|                                                                       | Real Provide August 1997                                                                                                    | Imagen destacada                                                                                                    |